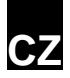

#### **1 POPIS PRODUKTU**

Tato IP kamera Alecto je bezpečnostní monitor vhodný pro vnitřní použití. Často se používá pro zajištění obývacích pokojů a garáží, ale také pro pozorování dětí, batolat nebo domácích mazlíčků.

Kamera používá Wi-Fi k přenosu svého signálu do internetového modemu. Pomocí tabletu nebo smartphonu můžete zobrazit video z kamery. Díky našemu systému Real Plug & Play a kódu UID (Unique IDentification) je velmi snadné navázat spojení s kamerou prostřednictvím naší aplikace. Tato aplikace je k dispozici pro iOS a Android a lze je stáhnout prostřednictvím App Store nebo Play Store. Po počátečním nastavení můžete také prohlížet online video kamery prostřednictvím připojení přes GSM nebo externí připojení Wi-Fi.

Kamera je vybavena nočním osvětlením pro jasný obraz všech předmětů do 5 metrů od kamery v tmavém prostředí. Toto noční osvětlení se skládá z infračervených světel. Noční videa jsou černo bílé.

Když vše funguje správně, měli byste nejdříve změnit heslo. Výchozí tovární heslo není jedinečné, což by ostatním umožnilo používat váš UID kód a získat neoprávněný přístup k vaší kameře.

# 2 REGISTRACE

## 2.1

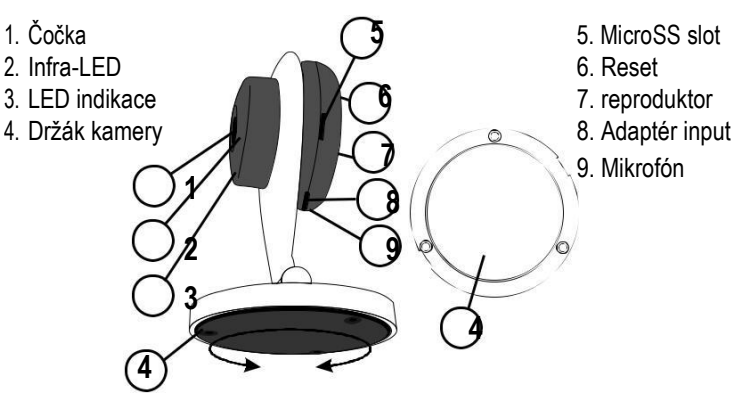

# 2. INSTALACE APLIKAE ALECTOCAM+ NA VÁŠ SMARTPHONE NEBO TABLET

#### ANDROID:

Přejděte do Obchodu Play.

Vyhledejte AlectoCam. Nainstalujte následující aplikaci:

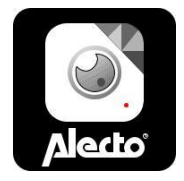

#### IOS:

Přejděte do APP store. Vyhledejte AlectoCam. Nainstalijte následující aplikace:

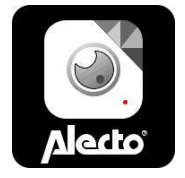

# 2.3 PŘIPOJENÍ KAMERY

Připojte Kameru k dodanému adaptéru a adaptér zasuňte do síťové zásuvky 230V.

Bude to trvat 30 až 60 sekund, než se kamera spustí, což je potvrzeno pípnutím.

- Přejděte do nastavení Wi-Fi smartphonu nebo tabletu a vyberte kameru Wi-Fi "Alecto-xxx". Toto se nazývá Wi-Fi Direct, což je síť bez hesla.
- 2. Nyní spusťte aplikaci AlectoCAM na smartphonu nebo tabletu.
- Stisknutím tlačítka + na úvodní obrazovce aplikace AlectoCam přidáte kameru.
- 4. Nyní stiskněte QR kód.
- 5. Bude aktivován fotoaparát smartphonu nebo tabletu
- 6. Nyní skenujte kód QR, který je na kameře.

#### nebo

- 1. Stiskněte tlačítko Vyhledat LAN a poté stiskněte UID kód.
- Zobrazí se obrazovka Přidat zařízení a zde můžete zadat heslo kamery ("admin").
- 3. Nyní stiskněte tlačítko OK.

Mohlo by se stát, že fotoaparát smartphonu nebo tabletu není schopen číst kód QR. V takovém případě stiskněte tlačítko "Nelze použít kód QR" v dolní části obrazovky. V poli UID zadejte kód UID označený na nálepce QR code a zadejte heslo "admin".

Kamera se úspěšně zaregistruje, jakmile se objeví video.

4. Nyní stiskněte Nastavení kamery a vyberte sítě Wi-Fi.

- Síť Wi-Fi bude nyní skenována a budou uvedeny všechny dostupné názvy SSID. Nyní můžete vybrat a kliknout na svou vlastní síť. Zadejte heslo sítě Wi-Fi, stiskněte OK a znovu stiskněte tlačítko OK na další obrazovce.
- Počkejte chvíli, dokud neuslyšíte dva zvukové signály z kamery, které indikují, že kamera je nyní připojena k routeru Wi-Fi. Pokud tomu tak není, zkontrolujte, zda bylo zadáno správné heslo Wi-Fi.
- 7. Nyní přejděte na nastavení smartphonu nebo tabletu a vraťte síť Wi-Fi do vlastní sítě.
- 8. Nyní obnovte spojení s kamerou.

Chcete-li změnit heslo a přiřadit ke kameře jedinečné heslo, přejděte do rozšířeného nastavení. Toto je nutné pro bezpečné používání kamery.

#### 2.4 REGISTRACE KAMERY DO DRUHÉHO SMARTPHONU NEBO TABLETU

Metoda 1:

- 1. Stisknutím tlačítka + na úvodní obrazovce aplikace AlectoCAM přidáte kameru.
- 2. Nyní stiskněte na domácí obrazovce Vyhledávání LAN.
- 3. Uvidíte kód UID kamery s adresou IP. Žvolte tento kód UID nebo správný kód, pokud jsou k síti připojeny více kamer.
- 4. Zobrazí se obrazovka Přidat zařízení.
- 5. Nyní zadejte heslo kamery; výchozí heslo je "admin".
- 6. Po úspěšné registraci kamery toto heslo změňte.

Kamera se úspěšně zaregistruje, jakmile se objeví video.

 Nyní přejděte do nastavení kamery a vyberte možnost Změnit heslo, abyste přiřadili fotoaparátu jedinečné heslo. Toto je nutné pro bezpečné používání fotoaparátu.

Metoda 2:

- 1. Stisknutím tlačítka + na úvodní obrazovce aplikace AlectoCAM přidáte kameru.
- 2. Nyní stiskněte na hlavní obrazovce Vyhledávání LAN.
- 3. Nyní stiskněte tlačítko QR Code.
- 4. Bude aktivován fotoaparát smartphonu nebo
- 5. Nyní naskenujte kód QR na kameře
- 6. Zobrazí se obrazovka Přidat kameru a zde můžete zadat heslo kamery ("admin").
- 7. Nyní stiskněte tlačítko OK.
- Mohlo by se stát, že fotoaparát smartphonu nebo tabletu není schopen číst kód QR. V takovém případě stiskněte tlačítko "Nelze použít kód QR" v dolní části obrazovky.
- 9. V poli UID zadejte kód UID označený na nálepce QR code a zadejte heslo "admin".

Kamera se úspěšně zaregistruje, jakmile se objeví video.

 Nyní stiskněte tlačítko Nastavení kamery a vyberte možnost Změnit heslo a přiřadit fotoaparátu jedinečné heslo. Toto je nutné pro bezpečné používání fotoaparátu.

# 3. PŘICHYCENÍ KAMERY NA PEVNÝ BOD

Kamera může být umístěna na libovolném vodorovném povrchu. Upozornění: Zkontrolujte, zda je kamera již připojena do sítě Wi-Fi.

Když je kamera nainstalována a poté připojena k síti, připojení k síti bude obnoveno. Nejprve zkontrolujte, zda lze s vaším routerem Wi-Fi vytvořit správné připojení.

Na spodní části kamery najdete montážní panel pro montáž kamery. Otočte panel proti směru hodinových ručiček, abyste demontovali montážní panel. Ujistěte se, že jste správně upevnili montážní panel na stěnu pomocí šroubů, a že kamera směřuje správným směrem. Po namontování kamery již není možné ji otáčet. Nicméně stále můžete zvýšit nebo snížit výšku kamery. Kamera se na spodní panel přichycuje pomocí rotace.

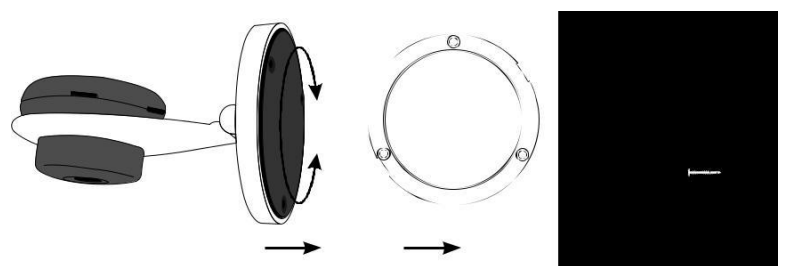

K zaostření obrazu můžete kameru nastavit pomocí rotace viz. Obrázek.

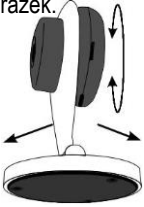

#### 4 RESET KAMERY

Pokud kontakt s kamerou již není možný a již nemůžete určit, jaká IP adresa nebo číslo portu ji odpovídá, můžete externě obnovit výchozí tovární nastavení kamery.

V zadní části kamery najdete malou díru označenou jako "reset". Použijte špičatý předmět, jako je kancelářský klip, abyste stiskli tlačítko uvnitř tohoto otvoru.

Stiskněte toto tlačítko během spuštění kamery a držte jej stisknuté po dobu nejméně 10 sekund.

Kamera je nyní přístupný pouze přes Wi-Fi Direct. Nyní postupujte podle postupu registrace, viz 2.3.

# 5 VLOŽENÍ MICRO SD KARTY

Na boku kamery najdete slot pro vložení Micro SD karty. Možná budete muset použít malý šroubovák nebo pinzetu, abyste opatrně stiskli kartu, dokud nezacvakne do správné polohy.

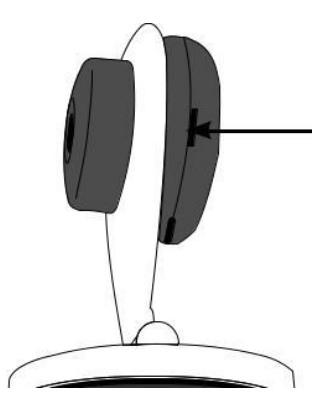

#### 5 TIPY A VAROVÁNÍ OBECNÉ

- Přečtěte si pozorně návod k použití a postupujte podle pokynů.
- Adaptér nikdy nevystavujte ani nepoužívejte v mokrém nebo vlhké prostředí
- Dbejte na správný odvod tepla; Nikdy nezakrývejte kameru a / nebo napájecí adaptér (adaptéry) a nepokládejte je přímo vedle zdroje tepla. Kamera a adaptér se již během provozu zahřívají.
- Používejte pouze dodávané propojovací kabely; propojovací kabely jiného typu mohou být nebezpečné nebo způsobit poškození elektroniky.
- Dávejte pozor na to, aby se kabely a adaptér neporušily a aby nedošlo k jejich zkratu nebo pádu.
- Nikdy neprovádějte demontáž kamerové jednotky a / nebo adaptéru; toto může provádět pouze kvalifikovaný personál.
- Připojení k videu se uskutečňuje prostřednictvím veřejného internetu a je zabezpečeno podle současných standardů, ale může být i nadále narušeno. Za to nijak neručíme. Doporučujeme vám okamžitě změnit heslo, nejlépe pomocí kombinace písmen, čísel a speciálních znaků.

#### INSTALACE

•

Připojte pouze napájecí kabel nebo odpojte adaptér ze zásuvky.

- Nikdy neprovádějte instalaci kamery během bouře. Nikdy se nedotýkejte neizolovaných vodičů, pokud není zástrčka nebo adaptér odpojen.
  - ÚDRŽBA Kameru čistěte pouze vlhkým a měkkým hadříkem, nikdy nepoužívejte chemické přípravky.
- Před čištěním musíte odpojit veškeré adaptéry ze sítě.

6

# 6.4 ERROR

Pokud kamera nezobrazuje žádné video a / nebo nefunguje zvuk, zkontrolujte prosím následující:

- kamera je připojena do sítě
- je použit správný UID kód
- je použito správné heslo
- restartujte kameru pomocí vytáhnutí adaptéru ze sítě.
- zmáčkněte a držte tlačítko RESET po dobu 10 sekund.
- Kamera bude nyní restartována. Opakujte celý proces registrace a akcní znovu od začátku, protože veškeré nastavení se resetovalo do továrního nastavení.
- Restartuje svůj smartphone nebo tablet.
  Když se zhasne, kamera se přepne do nočního režimu a zapne infračervené světlo. Za určitých okolních světelných podmínek může obrazovka blikat. Můžete to vyřešit zvýšením nebo snížením světla.
   Po zapnutí IR diod je obrazovka černá / bílá.

Pokud pořád nevidíte žádné video, tak prosím kontaktujte servis BABYSKY s.r.o. na www.babysky.cz

## 6.5 ZPOŽDĚNÍ VIDEA

- Z důvodu kódování a dekódování může mít zobrazované video zpoždění. Kvalita videa závisí také na síle Vašeho internetového připojení. Můžete nastavit nižší kvalitu videa.
- Kamera se může při nastavení určitých nastavení restartovat. V tomto případě bude znovu obnovení videa trvat cca. 2 minuty.

#### 6.6 SPOTŘEBA DAT

- Mějte na paměti, že pokud při sledování videa na Vašem smartphonu nebo tabletu používáte mobilní internetové připojení, pak může být spotřeba dat zvýšena. Doporučujeme využívat Wi-Fi připojení.
- Také při sledování videa na Vašem smartphonu nebo tabletu bude zvýšena spotřeba baterie.

## 6.7 OCHRANA ŽIVOTNÍHO PROSTŘEDÍ

- Obal kamery můžete zařadit do běžného odpadu jako starý papír, ovšem doporučujeme si obal ponechat pro ochranu kamery na cestách.
- Při výměně kamery za novou prosíme o vrácení staré kamery do obchodu, aby došlo ke správné recyklaci.

#### 7 SPECIFICATIONS CAMERA

Senzor Rozlišení displeje objektiv Min. osvětlení Max. úhel Input Output Audio komprese Video komprese Video Frame Rate Rozlišení Zrcadlení Podporované protokoly

Dálkové ovládání Bezdrátový Standard Frekvence

Přenášený výkon Data rate

Bezdrátové zabezpečení Pan/tilt úhel Infra světlo Budík Input / Output TF/SD karta napájení spotřeba Provozní teplota. Provozní teplota. Skladovací teplota Skladovací vlhkost certifikáty

High Definition Color CMOS Sensor 1280 x 720 Pixels (1000K Pixels, i.e. 1.0 Megapixel) 2.8mm Glass Lens 0 Lux 90 stupňů Vestavěný mikrofón Vestavěný reproduktor G.726 H.264 30fps maxmium 720P(1280 x 720), VGA(640 x 480) Manuálně nastavitelné IP, TCP, UDP, HTTP, HTTPS, SMTP, FTP, DDNS, UPnP P2P IEEE 802.11b/g/n WiFi(H20):2412-2472 MHz WiFi(H40):2422-2462 MHz WiFi:15,53 dBm EIRP 802.11b: 11Mbps (max), 80211g: 54Mbps (max.), 802.11n: 150Mbps (max.). WEP & WPA WPA2 Encrypce Nepodporováno 10 IR LEDs, noční vidění do 5ti metrů Nepodporováno Externí do 32GB DC 5 V/2.0A (adaptér) 7 Watts (Max.) -10°C ~ 50°C (14°F ~ 122°F) 20%~85% -20°C ~ 60°C (-4°F ~ 140°F)  $0\% \sim 90\%$ CE, FCC, RoHS

## 8 WARRANTY

Pro IP kameru máte záruku 24 měsíců od data zakoupení. Během tohoto období zaručujeme bezplatnou opravu závad způsobených chybami při zpracování materiálu a zpracování. To vše podléhá konečnému posouzení dovozce.

ŘEŠENÍ: Pokud zjistíte jakoukoli závadu, nejprve se obraťte na uživatelskou příručku. Pokud manuál neobsahuje žádnou definitivní odpověď, obraťte se na dodavatele této kamery na stránkách <u>www.babysky.cz</u>

NEUZNANÁ REKLAMACE: Reklamace není uznána:

- V případě nesprávného použití, nesprávných připojení, nesprávně nainstalovaných baterií, používání neoriginálních částí nebo příslušenství, nedbalosti a v případě závad způsobených vlhkostí, požárem, záplavami, bleskem a přírodními katastrofami.
- V případě neoprávněných úprav a / nebo oprav provedených třetími stranami.
- V případě nesprávné přepravy zařízení bez přiměřeného balení a při nedodržení tohoto záručního listu a dokladu o koupi.

Záruka se nevztahuje na připojovací kabely, zástrčky a baterie. Veškerá další odpovědnost, zejména pokud jde o jakékoli následné škody, je vyloučena.

# 9 PROHLÁŠENÍ O SHODĚ:

Toto zařízení vyhovuje základním požadavkům a ustanovením popsaným v Evropské směrnici 2014/53 / EU. Prohlášení o shodě je k dispozici na adrese:

http://DOC.hesdo.com/DVC-105-DOC.pdf

Frekvence: 2407 – 2475 MHz Maximální výkon: < 20 dBm

F

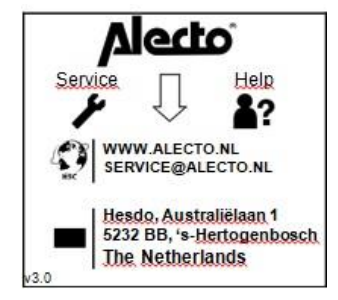